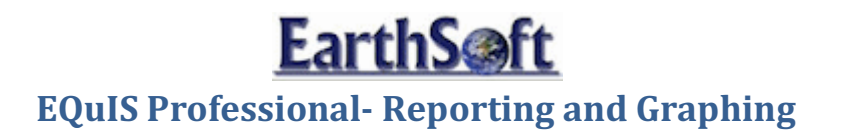

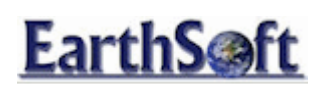

# **Table of Contents**

| Т | able of Contents                              | 2  |
|---|-----------------------------------------------|----|
| Т | able of Figures                               | 3  |
| R | eporting                                      | 5  |
|   | The Analytical Results Report                 | 5  |
|   | Create XY Charts                              | 10 |
|   | Create XY Charts with Multiple Axes           | 12 |
|   | The Action Level Exceedance Report            | 18 |
|   | Add Action Levels to XY Charts                | 21 |
|   | The Water Levels Report                       | 27 |
|   | Combine Data from Multiple Reports            | 29 |
|   | Create Contour Chart from Water Levels Report | 33 |
|   |                                               |    |

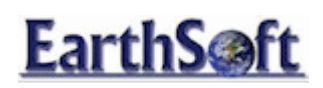

# **Table of Figures**

| Figure 1: Reports in the Open Group                              | 5 |
|------------------------------------------------------------------|---|
| Figure 2: Open Analytical Results Report                         | 6 |
| Figure 3: Save Report Parameters Locally                         | 6 |
| Figure 4: Open Locally Saved Report Parameters                   | 7 |
| Figure 5: Save report Parameters to the Database                 | 7 |
| Figure 6: Analytical Results Report                              | 7 |
| Figure 7: Parameters for XY Chart                                |   |
| Figure 8: Data Pane for XY Chart                                 |   |
| Figure 9: XY Chart (Trend Plot) for Location B-38                |   |
| Figure 10: Filter SYS_LOC_CODE for Location B-38                 |   |
| Figure 11: XY Chart with Multiple Axes                           |   |
| Figure 12: Select Advanced > All Series                          |   |
| Figure 13: Select VertAxis > Right                               |   |
| Figure 14: Revised XY Chart with Right Vertical Axis             |   |
| Figure 15: Options to Change Display Values for Charts           |   |
| Figure 16: Chart with Chemicals on Separate Tabs                 |   |
| Figure 17: Pick Reports Box                                      |   |
| Figure 18: Setting Exceedance Values                             |   |
| Figure 19: Action Level Exceedance Report                        |   |
| Figure 20: Report Parameters XY Charts                           |   |
| Figure 21: Select Location B-75 from Analytical Results XY Chart |   |
| Figure 22: Advanced Options for Chart                            |   |
| Figure 23: XY Chart for Location B-75                            |   |
| Figure 24: Water Levels Report                                   |   |

# EarthS@ft

# EQuIS Professional- Reporting and Graphing

| Figure 25: Water Level Chart                         | . 30 |
|------------------------------------------------------|------|
| Figure 26: Water Levels and Analytical Results Chart | .31  |
| Figure 27: Select to Associate a Particular Axis     | . 32 |
| Figure 28: Associate Water Level with the Right Axis | . 32 |
| Figure 29: Save as a Pick Report                     | . 33 |
| Figure 30: Enhance Water Levels Contour Chart        | .34  |

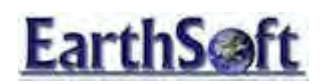

# Reporting

## The Analytical Results Report

The **Analytical Results** report is the core function for reporting analytical data in EQuIS Professional. It can be generated on its own, or within many of the other reports.

In this exercise, choices for parameter selections are explored in the Analytical Results report and tools available in the standard reports will be reviewed.

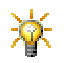

This exercise uses data from the **Kin Buc Inc SLF** Facility.

- 1. Launch EQuIS Professional and login to the Kin Buc Inc SLF Facility.
- 2. From the **Report** group of the **Home** EQuIS Ribbon, select **Reports**.

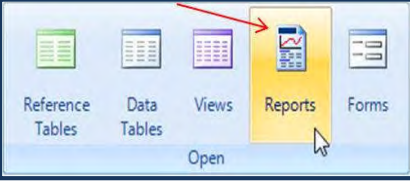

Figure 1: Reports in the Open Group

The Report Window opens. Notice the function icon next to the **Analytical Results** report. This implies that the report is stored as a function within the database.

3. Double-click on the **Analytical Results** report to open it.

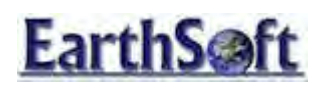

# EQuIS Professional- Reporting and Graphing The Analytical Results Report

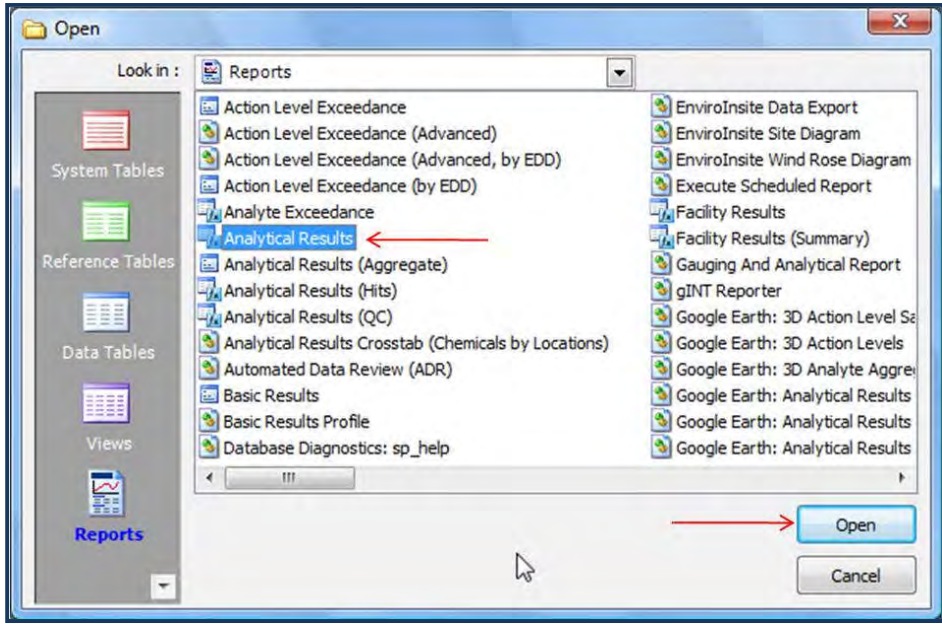

Figure 2: Open Analytical Results Report

4. After reviewing the options available in **Table 1** for possible parameter selections, click on the ellipse 🗔 to the right of the parameters to select the following:

| Parameter       | Selection |
|-----------------|-----------|
| Sample Type     | Ν         |
| Sample Matrix   | WG        |
| Detect Flag (s) | Y         |
|                 |           |

### To save, open, and run reports:

1. To save report parameters locally, click **Save** 😾 above **Pick Reports**:

| Analytical Results |   |     |       |   |   |              |   |   |   |
|--------------------|---|-----|-------|---|---|--------------|---|---|---|
| <b>□</b> 1 🎸 • 7   |   | 4 🖸 | <br>× | • | 0 | 1000<br>1000 | ÷ |   |   |
|                    | _ |     | <br>  |   |   |              |   |   |   |
|                    |   |     |       |   |   |              |   |   |   |
| Pick Reports:      |   |     |       |   |   |              |   | - | X |

Figure 3: Save Report Parameters Locally

2. To open the locally saved parameters, click the **Folder** above **Pick Reports**.

EarthSoft- EQuIS Training Exercises

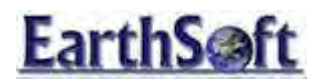

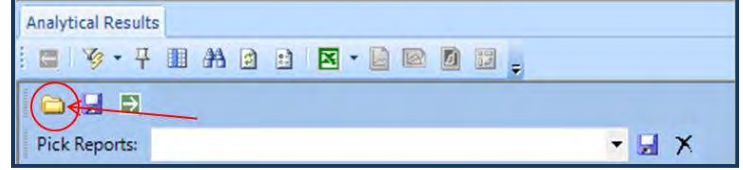

Figure 4: Open Locally Saved Report Parameters

3. To *save report parameters to the database,* give the pick report a descriptive name in the text box (such as "All\_detects\_1s\_WG) and click **Save** .

| Î | Analy | tical | Re  | sults        |   |   |   |   |     |   |   |    |   |   |   |
|---|-------|-------|-----|--------------|---|---|---|---|-----|---|---|----|---|---|---|
|   | 6     | Y     | •   | 무            | # | 3 | : | X | - [ | 1 |   | 40 | Ŧ |   |   |
| ſ | 0     |       |     | <del>)</del> |   |   |   |   | /   | / | - |    |   |   |   |
|   | Pick  | Rep   | ort | ts:          |   |   | k | _ |     |   |   |    |   | 1 | × |

|  | Figure 5: Sav | ve report P | Parameters to | o the | Database |
|--|---------------|-------------|---------------|-------|----------|
|--|---------------|-------------|---------------|-------|----------|

4. To run the report, click **Go** 🔁 above Pick **Reports**. The results are returned in grid format.

|   | Rows: 2150 retrieved, 2150 visible, 0 selected |               |              |          |           |                  |                 |             |                |                  |
|---|------------------------------------------------|---------------|--------------|----------|-----------|------------------|-----------------|-------------|----------------|------------------|
|   | FACILITY_ID                                    | FACILITY_CODE | SYS_LOC_CODE | LOC_NAME | LOC_GROUP | LOC_REPORT_ORDER | SYS_SAMPLE_CODE | SAMPLE_NAME | SAMPLE_DATE    | SAMPLE_TYPE_CODE |
|   | =                                              | A             | A            | A        | A         | =                |                 | A           | =              | A                |
| • | 1482                                           | 110001535134  | GEI-10G      |          |           |                  | GEI10G120911    | GEI-10G     | 12/9/2011 9:25 | N                |
|   | 1482                                           | 110001535134  | GEI-10G      |          |           |                  | GEI10G120911    | GEI-10G     | 12/9/2011 9:25 | N                |
|   | 1482                                           | 110001535134  | GEI-10G      |          |           |                  | GEI10G120911    | GEI-10G     | 12/9/2011 9:25 | N                |
|   | 1482                                           | 110001535134  | GEI-10G      |          |           |                  | GEI10G120911    | GEI-10G     | 12/9/2011 9:25 | N                |
|   | 1482                                           | 110001535134  | GEI-10G      |          |           |                  | GEI10G120911    | GEI-10G     | 12/9/2011 9:25 | N                |
|   | 1482                                           | 110001535134  | GEI-10G      |          |           |                  | GEI10G120911    | GEI-10G     | 12/9/2011 9:25 | N                |
|   | 1482                                           | 110001535134  | GEI-10G      |          |           |                  | GEI10G120911    | GEI-10G     | 12/9/2011 9:25 | N                |
|   | 1482                                           | 110001535134  | GEI-10G      |          |           |                  | GEI10G120911    | GEI-10G     | 12/9/2011 9:25 | N                |
|   | 1482                                           | 110001535134  | GEI-10G      |          |           |                  | GEI10G120911    | GEI-10G     | 12/9/2011 9:25 | N                |
|   | 1482                                           | 110001535134  | GEI-10G      |          |           |                  | GEI10G120911    | GEI-10G     | 12/9/2011 9:25 | N                |
|   | 1482                                           | 110001535134  | GEI-10G      |          |           |                  | GEI10G120911    | GEI-10G     | 12/9/2011 9:25 | N                |
|   | 1482                                           | 110001535134  | GEI-10G      |          |           |                  | GEI10G120911    | GEI-10G     | 12/9/2011 9:25 | N                |
|   | 1482                                           | 110001535134  | GEI-10G      |          |           |                  | GEI10G120911    | GEI-10G     | 12/9/2011 9:25 | N                |
|   | 1482                                           | 110001535134  | GEI-10G      |          |           |                  | GEI10G120911    | GEI-10G     | 12/9/2011 9:25 | N                |
|   | 1482                                           | 110001535134  | GEI-10G      |          |           |                  | GEI10G120911    | GEI-10G     | 12/9/2011 9:25 | N                |
|   | 1482                                           | 110001535134  | GEI-10G      |          |           |                  | GEI10G120911    | GEI-10G     | 12/9/2011 9:25 | N                |
|   | 1482                                           | 110001535134  | GEI-10G      |          |           |                  | GEI10G120911    | GEI-10G     | 12/9/2011 9:25 | N                |
|   | 1482                                           | 110001535134  | GEI-10G      |          |           |                  | GEI10G120911    | GEI-10G     | 12/9/2011 9:25 | N                |
|   | 1482                                           | 110001535134  | GEI-10G      |          |           |                  | GEI10G120911    | GEI-10G     | 12/9/2011 9:25 | N                |
|   | 1482                                           | 110001535134  | GEI-10G      |          |           |                  | GEI10G120911    | GEI-10G     | 12/9/2011 9:25 | N                |
|   | 1482                                           | 110001535134  | GEI-10G      |          |           |                  | GEI10G120911    | GEI-10G     | 12/9/2011 9:25 | N                |
|   | 1482                                           | 110001535134  | GEI-10G      |          |           |                  | GEI10G120911    | GEI-10G     | 12/9/2011 9:25 | N                |
|   | 1482                                           | 110001535134  | GEI-10G      |          |           |                  | GEI10G120911    | GEI-10G     | 12/9/2011 9:25 | N                |
|   | 1482                                           | 110001535134  | GEI-10G      |          |           |                  | GEI10G120911    | GEI-10G     | 12/9/2011 9:25 | N                |
|   | 1482                                           | 110001535134  | GEI-10G      |          |           |                  | GEI10G102110    | GEI-10G     | 10/21/2010 11: | N                |
|   | 1482                                           | 110001535134  | GEI-10G      |          |           |                  | GEI10G102110    | GEI-10G     | 10/21/2010 11: | N                |

Figure 6: Analytical Results Report

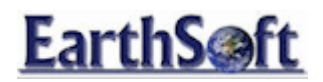

**Table 1**: Description of Analytical Results report parameter options:

| Parameter                             | Purpose                                                                                                    |
|---------------------------------------|----------------------------------------------------------------------------------------------------|
| (Location) Individual(s)              | Select one or more SYS_LOC_CODES to be included in the report.<br>Comes from DT_LOCATION.SYS_LOC_CODE.                                                                                                    |
| (Location) Group(s)                   | Select one or more location groups to be included in the report. Comes from RT_GROUP.GROUP_CODE when RT_GROUP.GROUP_TYPE= SYS_LOC_CODE.                                                                                            |
| (Sample) Type(s)                      | Select one or more SAMPLE_TYPE_CODES to be included in the report.<br>Comes from RT_SAMPLE_TYPE.SAMPLE_TYPE_CODE.                                                                                                    |
| (Sample Date Range)<br>Start          | Select the earliest sample_date to be used by the report. The default is the earliest date found in DT_SAMPLE.SAMPLE_DATE.                                                                                                    |
| (Sample Date Range)<br>End            | Select the latest SAMPLE_DATE to be used by the report. The default is the most recent date found in DT_SAMPLE.SAMPLE_DATE.                                                                                                    |
| (Sample) Matrix(es)                   | Select one or more matrix codes to be included in the report. Comes from RT_MATRIX.MATRIX_CODE.                                                                                                    |
| (Sample) Task(s)                      | Select one or more sample tasks to be included in the report. Comes from DT_SAMPLE.TASK_CODE.                                                                                                    |
| (Sample) Delivery<br>Group(s)         | Select one or more SDGs to be included in the report. Comes from DT_SDG.SDG_NAME.                                                                                                    |
| (Sample Depth)<br>Minimum Start Depth | Select the lowest depth that the sampling took place to be used by the report.                                                                                                    |
| (Sample Depth)<br>Maximum End Depth   | Select the highest depth that the sampling took place to be used by the report.                                                                                                    |
| (Sample Depth) Unit                   | Select the units that the depths should be reported at. Note that for conversions to work properly, RT_UNIT_CONVERSION_FACTOR must be filled out ahead of time for any units involved. Otherwise, comes from DT_SAMPLE.DEPTH_UNIT. |
| (Test) Method(s)                      | Select one or more analytic test methods to be included in the report.<br>Comes from RT_ANALYTIC_METHOD.ANALYTIC_METHOD.                                                                                                    |
| (Test) Fraction(s)                    | Select one or more fractions to be included in the report. Comes from                                                                                                    |

EarthSoft- EQuIS Training Exercises

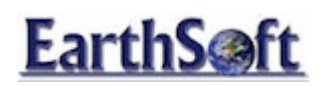

|                          | RT_FRACTION.FRACTION                                                   |
|--------------------------|------------------------------------------------------------------------|
| (Test) Column            | Select one or more column numbers to be included in the report.        |
| Number(s)                | Comes from DT_TEST.COLUMN_NUMBER.                                      |
| (Test) Type(s)           | Select one or more test types to be included in the report. Comes from |
|                          | RT_TEST_TYPE.TEST_TYPE.                                                |
| (Test) Lab Matrix(es)    | Select one or more lab matrices to be included in the report. Comes    |
|                          | from DT_TEST.LAB_MATRIX_CODE.                                          |
| (Test) Prep Method(s)    | Select one or more prep methods to be included in the report. Comes    |
|                          | from DT_TEST.PREP_METHOD.                                              |
| (Result) Analyte         | Select one or more analytes to be included in the report. Comes from   |
| Individual(s)            | RT_ANALYTE.CAS_RN.                                                     |
| (Result) Analyte         | Select one or more analyte groups to be included in the report. Comes  |
| Group(s)                 | from RT_MTH_ANL_GROUP.METHOD_ANALYTE_GROUP_CODE.                       |
| (Result) Unit            | Select the units in which the results should be reports. Note that for |
|                          | conversions to work properly, RT_UNIT_CONVERSION_FACTOR must be        |
|                          | filled out ahead of time, and the units are limited to those where     |
|                          | RT_UNIT.UNIT_TYPE= cpv or cpw. Otherwise, comes from                   |
|                          | DT_RESULT.RESULT_UNIT.                                                 |
| (Result) Type(s)         | Select one or more result types to be included in the report. Comes    |
|                          | from RT_RESULT_TYPE.RESULT_TYPE.                                       |
| (Result) Detect Flag(s)  | Select to include either Non-Detects (y) or Detects (n) in the report. |
|                          | Otherwise, leave blank to include both.                                |
| (Result) Non-Detect      | Change to multiply Non-Detects by values other than 1.0 (which will    |
| Multiplier               | return the detect limit). This is useful when creating contours, to    |
|                          | ensure Non-Detects are placed at the "0" contour.                      |
| (Result) Non-Detect      | Change to display Non-Detects will a symbol or text other than "<" in  |
| Symbol                   | the report, such as "ND", which requires a change to "ND ?."           |
| (Result) Reportable      | Select to include reportable or non-reportable results. Comes from     |
|                          | DT_RESULT.REPORTABLE_RESULT.                                           |
| (Result) Reporting Limit | Select to choose which detection limit is used when displaying Non-    |
|                          | Detects. Otherwise, leave as REPORTING_DETECTION_LIMIT.                |

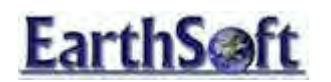

### Create XY Charts

In this exercise, create an XY Chart to display how analyte concentrations or water levels change over time. These charts are referred to as Trend Plots.

### To create an XY chart:

1. From the previously run **Analytical Results** report, click **Filter** in the **Analytical Results** Toolbar to filter the report values.

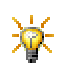

Once the filter has been selected, it is possible to filter selections on a column-by-column basis by clicking the drop-down arrow buttons in the first row that appears under the column headers, and then selecting values from the drop-down menu. Filtering is only valid for the current reports' session. If EQuIS is restarted or the current workspace is closed, it is necessary to recreate the filter.

2. Click the drow-down arrow in both the **SYS\_LOC\_CODE** and **CHEMICAL\_NAME** columns and filter the report for W-2R and 1,1-DICHLOROETHANE, respectively.

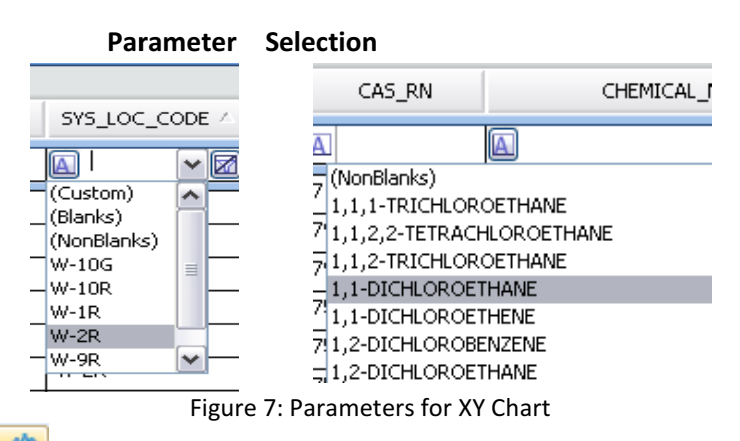

3. Click **XY Chart** <sup>100</sup> in the **Analytical Results** Toolbar to create the report. This displays a blank graph and its **Data** pane.

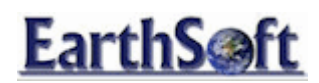

# EQuIS Professional- Reporting and Graphing Create XY Charts with Multiple Axes

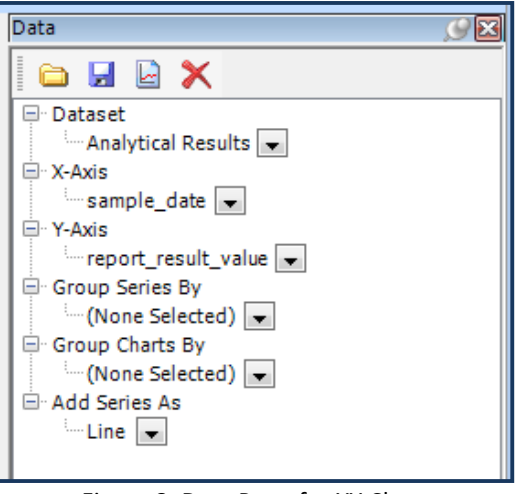

Figure 8: Data Pane for XY Chart

4. From the **Data** pane, ensure the following default values are selected:

| Parameters | Selection           |
|------------|---------------------|
| Dataset    | Analytical Results  |
| X-Axis     | SAMPLE_DATE         |
| Y-Axis     | REPORT_RESULT_VALUE |

5. Click Add Series in the Data pane

The Trend Plot is displayed:

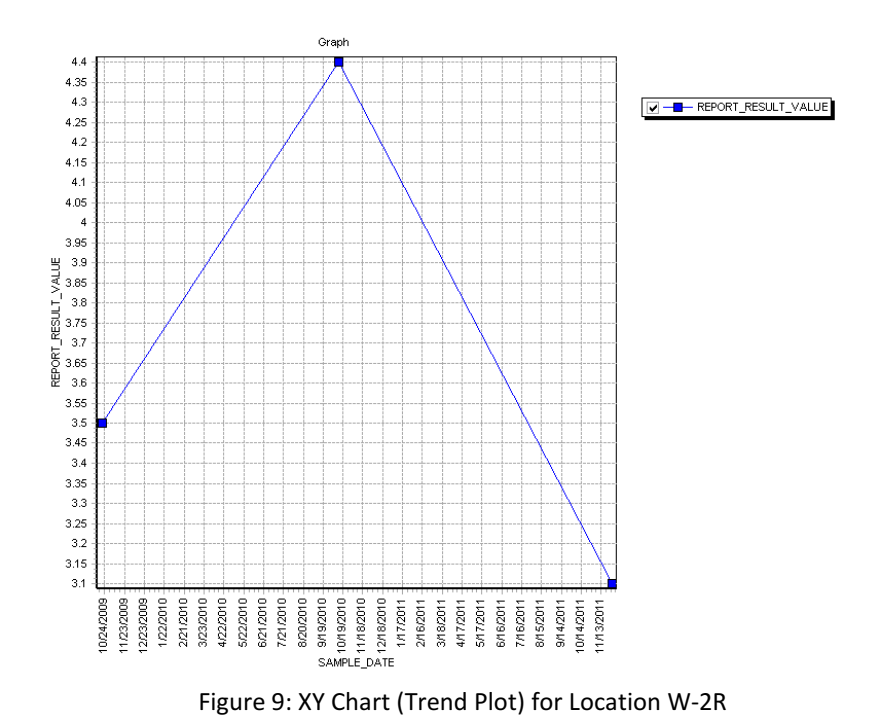

EarthSoft- EQuIS Training Exercises

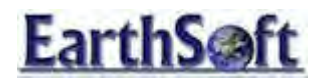

### To save and retrieve an XY chart:

1. Click **Save selections to file** in the **Data** pane to save the parameters.

This opens an Explorer window where the parameters are saved as an .xml file.

2. To run the report, click **Load selections from file** and browse to the file location.

### Create XY Charts with Multiple Axes

In this exercise, create an XY Chart with multiple parameters.

### To create an XY chart with multiple axes:

- 1. Click **Reports** in the **Open** group of the Home EQuIS Toolbar.
- 2. Select the Analytical Results report and then click Open.
- 3. Click 🗔 and select the following:

| Parameter          | Selection |
|--------------------|-----------|
| Sample Type        | Ν         |
| Sample Matrix(es): | WG        |
| Fraction           | D         |
| Analyte Group (s): | METALS    |
| Result Unit:       | ug/l      |

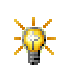

Report parameters can be saved locally or to the database. To save locally, click **Save** above the **Pick Reports** field. To save to the database, click **Save** is to the right of the **Pick Reports** field.

- 4. Click **Go** 🛃.
- 5. Click **Filter Solution** on the **Analytical Results** Toolbar to filter the report values.
- 6. Filter the report by the following value: SYS\_LOC\_CODE = W-2R.

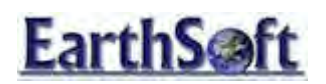

# EQuIS Professional- Reporting and Graphing Create XY Charts with Multiple Axes

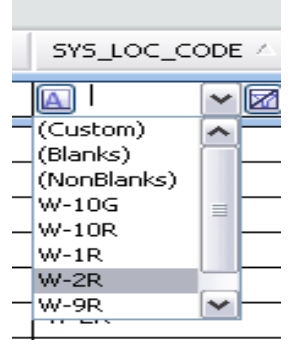

### Figure 10: Filter SYS\_LOC\_CODE for Location W-2R

- 7. Click **XY Charts** ion the **Analytical Results** Toolbar.
- 8. In the **Data** pane, select the following:

| Dataset:         | Analytical Results  |
|------------------|---------------------|
| X-Axis:          | SAMPLE_DATE         |
| Y-Axis           | REPORT_RESULT_VALUE |
| Group Series by: | CHEMICAL_NAME       |

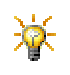

The **Group Series by** option allows the defining of field(s) that will be on a graph. In this case, this separates the chemicals by name.

- 9. Click Add Series in the Data pane to display the trend plot.
- 10. Click **Save I** on the **Data** Toolbar, and save as **CHART\_XY**.

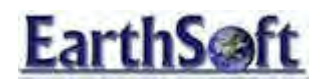

# EQuIS Professional- Reporting and Graphing Create XY Charts with Multiple Axes

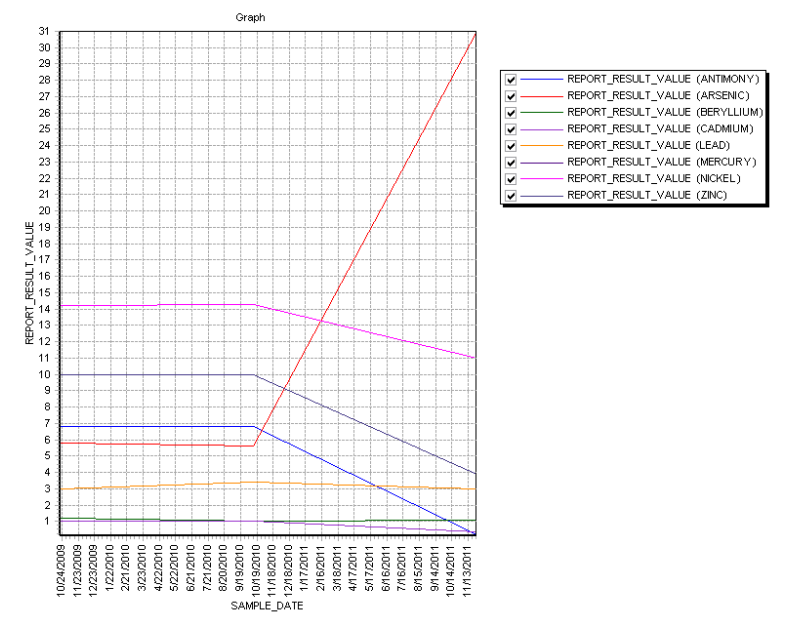

Figure 11: XY Chart with Multiple Axes

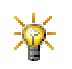

The graph for **Arsenic** is not displayed on the XY Chart because the scale on the left side axis is too small. The range can also be displayed on the right-hand axis.

### To display the range on the right-hand axis:

- 1. Click **Arsenic** in the legend to clear the check box.
- 2. Right-click Arsenic and select Advanced > All "Arsenic" Series.

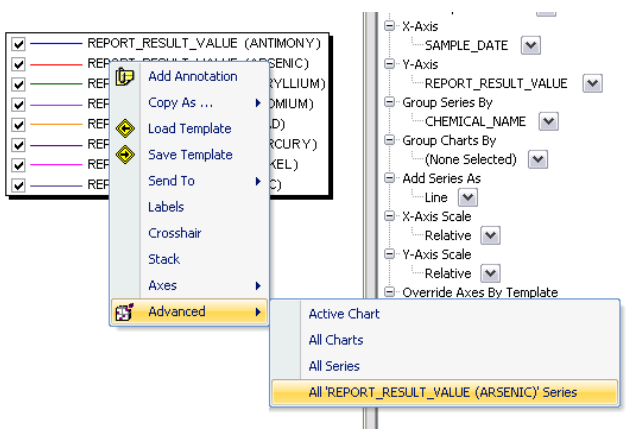

Figure 12: Select Advanced > All Series

This re-selects **Arsenic** on this graph and allows to use advanced data parameters.

3. Click the Advanced tab at the bottom of the Data pane, scroll down and expand Misc, if needed.

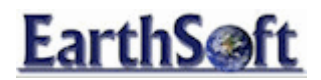

4. Find VertAxis, and select Right from the adjacent drop-down.

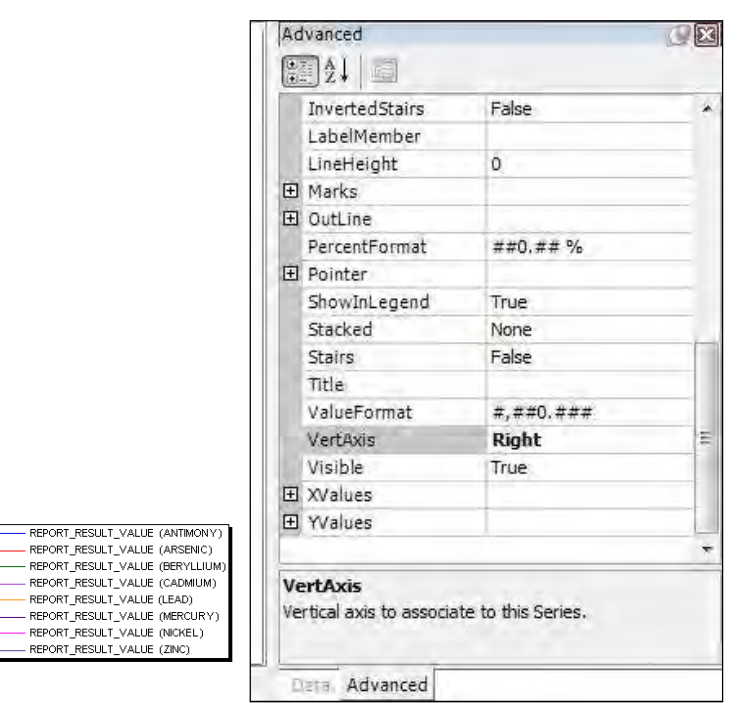

Figure 13: Select VertAxis > Right

This changes the vertical axis for the **Arsenic** graph so it is possible to view the results. The right axis, previously unused, is now the vertical axis for **Arsenic**.

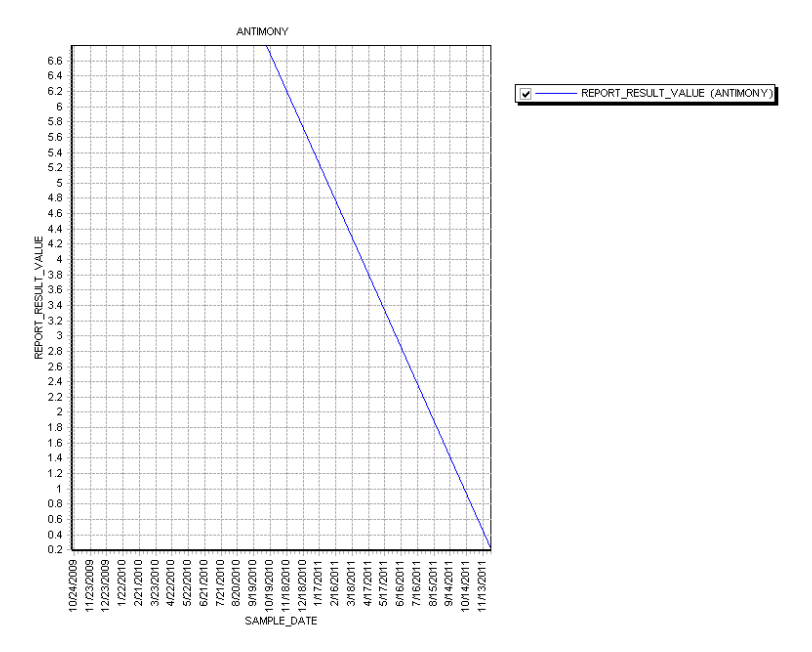

Figure 14: Revised XY Chart with Right Vertical Axis

EarthSoft- EQuIS Training Exercises

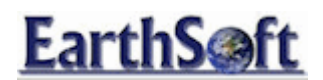

It is possible to change the way the graphs display their result values.

### For example:

| ValueF                                             | ormat                |    | Colors                                                                         |
|----------------------------------------------------|----------------------|----|--------------------------------------------------------------------------------|
| Advanced                                           | e                    | ×  | Advanced                                                                       |
| ŝ 2↓ _                                             |                      |    | 81 24 III                                                                      |
| HorizAxis                                          | Bottom               | ~  | 🖂 Appearance                                                                   |
| InvertedStairs                                     | False                |    | 🕀 Brush                                                                        |
| LabelMember                                        |                      |    | Color                                                                          |
| LineHeight                                         | 0                    |    | Custom Web System                                                              |
| 🗄 Marks                                            |                      |    |                                                                                |
| 🖽 OutLine                                          |                      |    | ControlText                                                                    |
| PercentFormat                                      | ##0.## %             |    | Desktop                                                                        |
| 🕀 Pointer                                          |                      |    | GradientActiveCaption                                                          |
| ShowInLegend                                       | True                 |    | GradientInactiveCaption                                                        |
| Stacked                                            | None                 |    | Highlight                                                                      |
| Stairs                                             | False                |    | HighlightText                                                                  |
| Title                                              |                      |    | HotTrack                                                                       |
| ValueFormat                                        | #,##0.0000#          | -  | InactiveBorder                                                                 |
| VertAxis                                           | Right                |    | InactiveCaption                                                                |
| Visible                                            |                      |    |                                                                                |
| ⊞ XValues                                          |                      |    |                                                                                |
| YValues                                            | 11                   |    | Function (none)                                                                |
|                                                    |                      | ~  | HorizAxis Bottom                                                               |
| <b>ValueFormat</b><br>Determines the Fo<br>values. | ormat to display poi | nt | <b>Color</b><br>Default color for all points. See also:<br>ColorEach property. |
| Advanced                                           | 1                    | -  | Dela Advanced                                                                  |

Figure 15: Options to Change Display Values for Charts

- Edit the ValueFormat field to display the significant digits required.
- Change the **Color** or **LinePen** style.

### To display the chemicals on their own tabs:

- 1. Select the remove series button, which clears the current graph.
- 2. Leave the other selections and change "Group Charts by" to CHEMICAL\_NAME.
- 3. Click Add Series in the Data pane to display the trend plot.

Each Chemical is now displayed on its own tab.

# **EarthS@ft**

# EQuIS Professional- Reporting and Graphing Create XY Charts with Multiple Axes

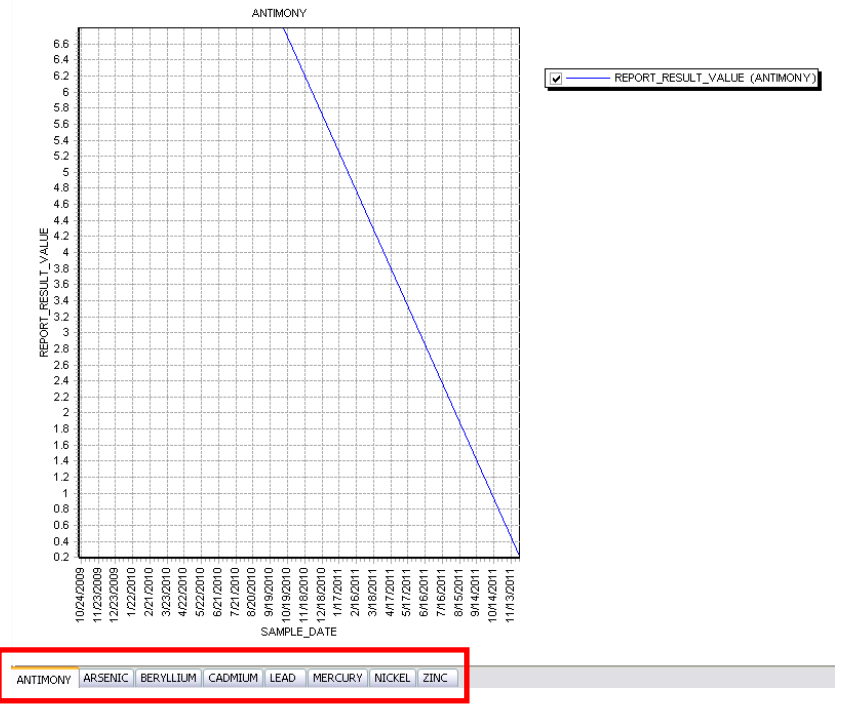

Figure 16: Chart with Chemicals on Separate Tabs

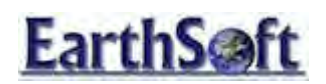

## The Action Level Exceedance Report

The **Action Level Exceedance** report compares values from a saved Analytical Results pick report against one or more action levels.

1. Open an **Analytical Results** report and select the following:

| Parameter               | Selection  |
|-------------------------|------------|
| Location Group(s)       | W_Wellslls |
| Sample Type             | N          |
| Sample Matrix(es)       | WG         |
| Result Analyte Group(s) | METALS     |
| Result Unit             | ug/l       |

2. Type **METALS** to save the parameters in the **Pick Reports** box:

| Pick Reports: |      |   | * 🖬 X |
|---------------|------|---|-------|
|               | <br> | _ |       |

Figure 17: Pick Reports Box

3. Click **Save** 🔜 next to the **Pick Reports** box.

This makes this report available for use in the Action Level Exceedance report.

4. Click **Go** to ensure that the report returns results.

### To generate the action level exceedance report:

- 1. Click **Reports** in the **Open** group of the EQuIS Home Toolbar and select **Action Level Exceedance**.
- 2. After reviewing the possible parameter selections in **Table 2**, select the following parameters:

| Parameter                       | Selection         |
|---------------------------------|-------------------|
| Saved Analytical Results Report | Metals            |
| Action Level(s)                 | EPA_2009_RESID_GW |
| Exceedance Flag                 | Х                 |

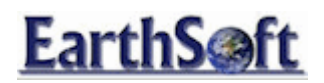

| Parameter             | Purpose                                                                  |
|-----------------------|--------------------------------------------------------------------------|
| Saved Analytical      | Select a previously saved Analytical Results report to compare to any    |
| Results Report        | action levels. Note that only Analytical Results reports saved as Pick   |
|                       | Reports will be listed.                                                  |
| Action Level(s)       | Select one or more action levels to compare to the Analytical Results.   |
|                       | Comes from DT_ACTION_LEVEL.ACTION_LEVEL_CODE.                            |
| (Comparison) Operator | Select the operator to be used when comparing action levels to           |
|                       | concentrations. The default is >= which means that any results greater   |
|                       | than or equal to the action level will be flagged as exceedances.        |
| (Comparison) Unit     | Select the unit to be used when reporting action levels and              |
|                       | concentrations. If REPORT_RESULT_UNIT is selected, the units chosen      |
|                       | in the Saved Analytical Results Report will be used. If                  |
|                       | ACTION_LEVEL_UNIT is selected, the units defined in                      |
|                       | DT_ACTION_LEVEL_PARAMETER.UNIT will be used. If no units are             |
|                       | chosen, the unit comes from DT_RESULT.UNIT.                              |
| Exceedance Flag       | Enter in the text to be used to denote an exceedance. If a flag is       |
|                       | entered, both exceedances and non-exceedances will be displayed, and     |
|                       | exceedances will be flagged. If the Exceedance Flag is not entered, only |
|                       | results that meet the "Comparison" value are shown in the report. Note   |
|                       | DT ACTION LEVEL EXCEEDANCE ELAG or                                       |
|                       | DT ACTION LEVEL PARAMETER.EXCEEDANCE FLAG, the exceedance                |
|                       | flag defined in those tables will automatically be used.                 |

- 3. Type Metals\_GW\_2009\_Resid\_AL to save the parameters in the Pick Reports field, and then click Save 🔙 to save the report.
- 4. Click **Go** above **Pick Reports**.
- 5. Find the **FLAG** column in the report.
- 6. Click **Filter** for the **Action Level Exceedance** Toolbar, and then click **Filter** for the **FLAG** column header.
- 7. Select **X** from the drop-down menu.

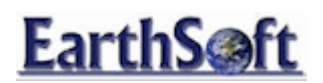

# EQuIS Professional- Reporting and Graphing The Action Level Exceedance Report

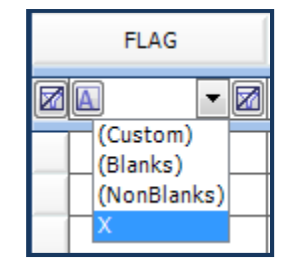

Figure 18: Setting Exceedance Values

Any of the values with **x** in this column are exceedances.

 To display all of the report records again, in the FLAG column header select the remove filter button from the filter bar.

|      | Rows: 415 retrieved, 415 visible, 0 selected |                   |              |                |                 |                  |                   |
|------|----------------------------------------------|-------------------|--------------|----------------|-----------------|------------------|-------------------|
| FLAG | action_level_code                            | action_level_note | action_level | al_result_text | al_result_value | action_level_min | action_level_unit |
| A    | A                                            | A                 | A            | A              | =               | A                | A                 |
| Х    | CLEANWATER IND                               |                   | 0.002        | 40             | 40              | [                | ug/l              |
| х    | CLEANWATER IND                               |                   | 0.002        | < 0.005        | 0.005           |                  | ug/l              |
| х    | CLEANWATER IND                               |                   | 0.002        | < 0.005        | 0.005           |                  | ug/l              |
| х    | CLEANWATER IND                               |                   | 0.002        | < 0.005        | 0.005           |                  | ug/l              |
| х    | CLEANWATER IND                               |                   | 0.002        | < 0.005        | 0.005           |                  | ug/l              |
| х    | CLEANWATER IND                               |                   | 0.002        | < 0.005        | 0.005           |                  | ug/l              |
|      | CLEANWATER IND                               |                   | 130          | 50             | 50              |                  | ug/l              |
|      | CLEANWATER IND                               |                   | 130          | < 0.0050       | 0.005           |                  | ug/l              |
|      | CLEANWATER IND                               |                   | 130          | < 0.0050       | 0.005           |                  | ug/l              |
|      | CLEANWATER IND                               |                   | 130          | < 0.0050       | 0.005           |                  | ug/l              |
|      | CLEANWATER IND                               |                   | 130          | < 0.0050       | 0.005           |                  | ug/l              |
|      | CLEANWATER IND                               |                   | 130          | < 0.0050       | 0.005           |                  | ug/l              |
|      | CLEANWATER IND                               |                   | 150          | 70             | 70              |                  | ug/l              |
|      | CLEANWATER IND                               |                   | 150          | < 0.0050       | 0.005           |                  | ug/l              |
|      | CLEANWATER IND                               |                   | 150          | < 0.0050       | 0.005           |                  | ug/l              |
|      | CLEANWATER IND                               |                   | 150          | < 0.0050       | 0.005           |                  | ua/l              |

Figure 19: Action Level Exceedance Report

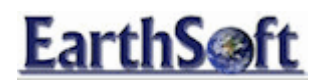

## Add Action Levels to XY Charts

### To add the Action Levels to XY charts:

- 1. In EQuIS Professional, click **Reports** in the **Open** group of the EQuIS Home Toolbar.
- 2. Select the Analytical Results report and then click Open.
- 3. Click 🗔 and select the following:

| Parameters                   | Selection |
|------------------------------|-----------|
| Location Group               | W_Wells   |
| Sample Type                  | Ν         |
| Sample Matrix(es)            | WG        |
| Result Analyte Individual(s) | Arsenic   |
| Result Units                 | ug/l      |

4. Type **TCE WG ug/l** in the blank **Pick Reports** field to save the query parameters, and click **Save** 

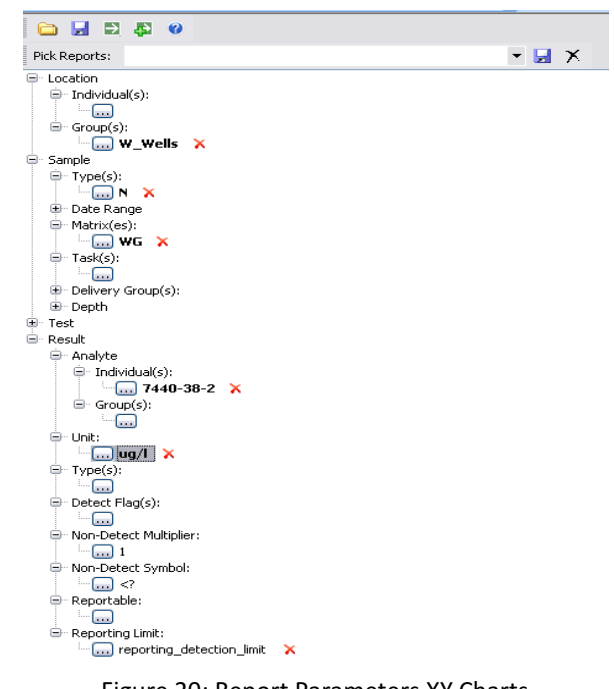

- Figure 20: Report Parameters XY Charts
- 5. Click **Go**  $\Longrightarrow$  to run the report. The results will be returned in grid format.
- 6. Click **Reports** in the **Open** group of the EQuIS Home Toolbar.

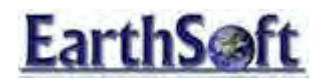

- 7. Select the Action Level Exceedance report and then click Open.
- 8. Click 🗔 and select the following:

| Parameters                      | Selection         |
|---------------------------------|-------------------|
| Saved Analytical Results Report | Metals            |
| Action Level (s)                | EPA_2009_RESID_GW |
| Exceedance Flag                 | ХХХ               |

- 9. Click **Go** 🔁 to run the report.
- 10. Click **XY Chart** *iso* on the **Action Level Exceedance** menu.
- 11. In the **Data** pane, select the following:

| Parameter       | Selection               |
|-----------------|-------------------------|
| Dataset         | Action Level Exceedance |
| X-Axis          | SAMPLE_DATE             |
| Y-Axis          | REPORT_RESULT_VALUE     |
| Group Series by | CHEMICAL_NAME           |
| Group Charts by | SYS_LOC_CODE            |

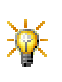

Setting the parameter **Group Charts** = SYS\_LOC\_CODE sorts the results by putting multiple tabs at the bottom of the Trend Plot. Select each tab to view the **Analytical Results XY Chart** for that chemical.

- 12. Click Add Series 🔄 in the Data pane to display the trend plot.
- 13. Select W-2R.

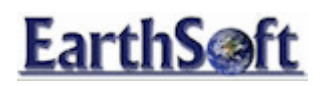

# EQuIS Professional- Reporting and Graphing Add Action Levels to XY Charts

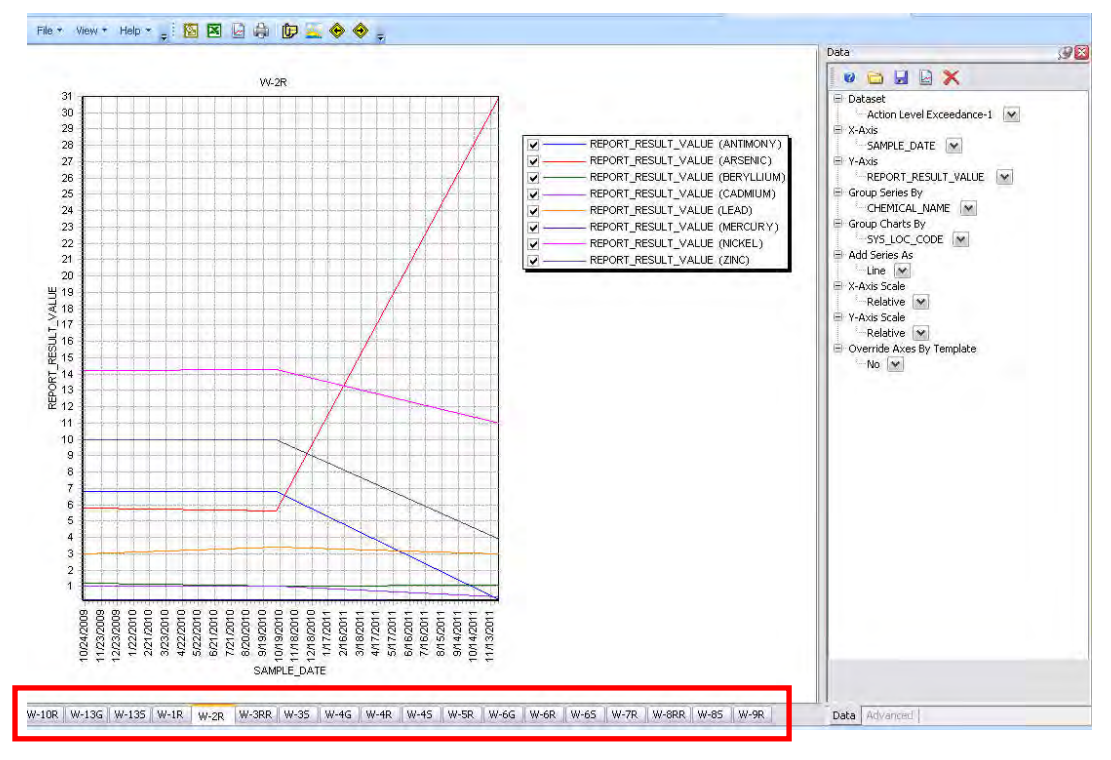

Figure 21: Select Location B-75 from Analytical Results XY Chart

14. In the **Data** pane, select the following:

| Parameter       | Selection               |
|-----------------|-------------------------|
| Dataset         | Action Level Exceedance |
| X-Axis          | SAMPLE_DATE             |
| Y-Axis          | ACTION_LEVEL            |
| Group Series by | ACTION_LEVEL_CODE       |
| Group Charts by | SYS_LOC_CODE            |

- 15. Click Add Series in the Data pane to display the trend plot. The analytical results are present, but the left axes needs to be adjusted to make the Action Level visible.
- 16. Right-click in the white space of the chart, and select Advanced> Active Chart.
- 17. Click the **Advanced** tab on the right of the **Data** pane.
  - a. Expand the **Axes** node.
  - b. Expand the **Left** node.
  - c. Change the following parameters:

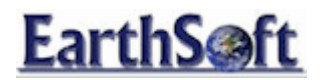

# **EQuIS Professional- Reporting and Graphing** Add Action Levels to XY Charts

| Parameter    | Selection |
|--------------|-----------|
| AutomaticMax | False     |
| Maximum      | 50        |

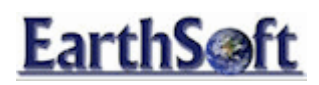

# EQuIS Professional- Reporting and Graphing Add Action Levels to XY Charts

| DrawBehind      | True     |  |
|-----------------|----------|--|
| 🖂 Left          |          |  |
| Automatic       | False    |  |
| AutomaticMax    | False    |  |
| AutomaticMinin  | r True   |  |
| 🗄 AxisPen       | E        |  |
| EndPosition     | 100      |  |
| 🖽 Grid          |          |  |
| GridCentered    | False    |  |
| Increment       | 0        |  |
| Inverted        | False    |  |
| ⊞ Labels        |          |  |
| Logarithmic     | False    |  |
| LogarithmicBas  | 10       |  |
| Maximum         | 200      |  |
| MaximumOffse    | 10       |  |
| MinAxisIncrem   | e 1E-12  |  |
| Minimum         | 34.18    |  |
| MinimumOffset   | 0        |  |
| 🕀 MinorGrid     |          |  |
| MinorTickCoun   | t 3      |  |
| TT Merenitieles | <u> </u> |  |
| inorGrid        |          |  |

Figure 22: Advanced Options for Chart

After the options from the **Advanced** tab have been set, the chart should appear as in **Error! Reference source not found.**23:

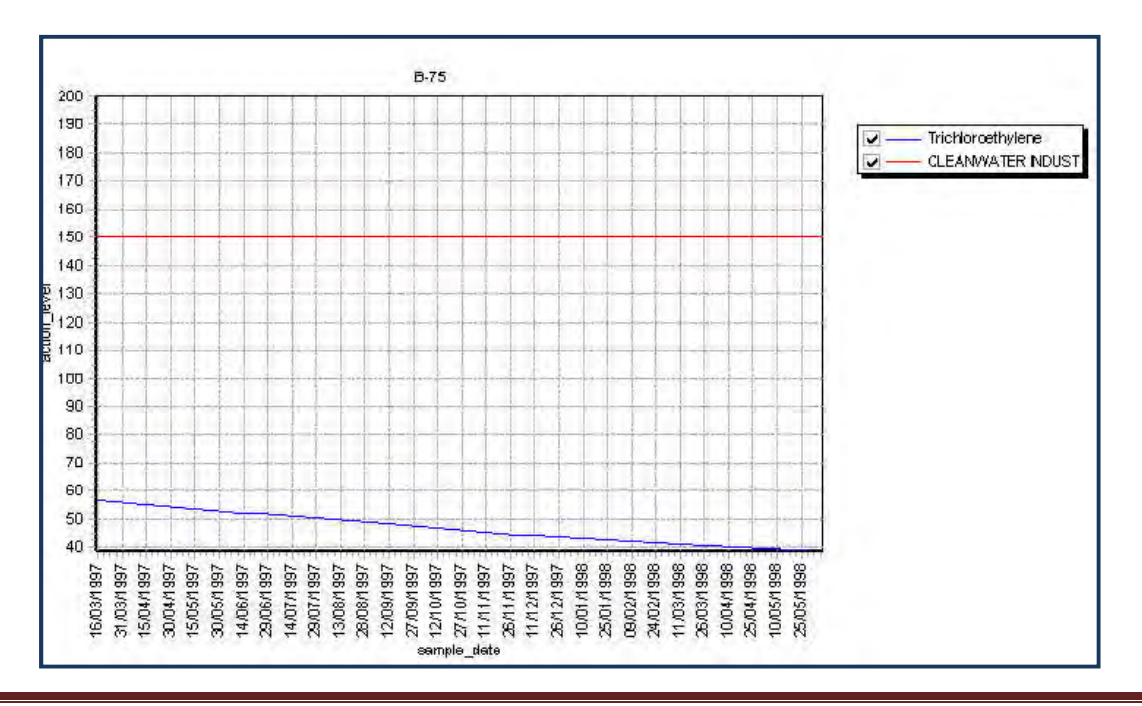

EarthSoft- EQuIS Training Exercises

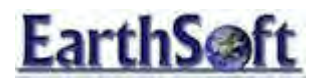

Figure 23: XY Chart for Location B-75

### Troubleshooting Tip:

If Action Levels have not been established for all of the chemicals included in the query, one or more errors may appear. One such error, "Conversion from type "DBNull" to type "String" is not valid" indicates that null values cannot be plotted on an XY Chart. *Ignore the error*.

To avoid this error, filter the date:

1. Return to the Action Level Exceedance Tab and click Filter

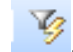

2. In the ACTION\_LEVEL\_CODE column, click the filter button and select **Non Blanks**.

| E | 多* 平 11 | ****                          |
|---|---------|-------------------------------|
|   | FLAG 🖓  | action_level_code 🛛           |
| • |         | (All)<br>(Custom)<br>(Blanks) |
|   |         | (NonBlanks)                   |

3. Run the report again.

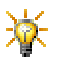

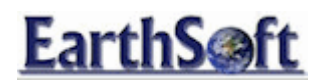

## The Water Levels Report

The Water Levels report conveys information about water levels, LNAPLs, and DNAPLs stored in the DT\_WATER\_LEVEL table.

- 1. Click **Reports** in the **Open** group of the EQuIS Home Toolbar.
- 2. Select the **Water Levels** report, click **Open**, and after reviewing **Table 3**, choose the following reporting parameters:

| Parameters              | Selection |
|-------------------------|-----------|
| Location Individual (s) | W-3RR     |
| Sample Date Range Start |           |
| Sample Date Range End   |           |

3. Click **Go** above **Pick Reports**.

| Rows: 15 retrieved, 15 visible, 0 selected |                |             |            |                        |            |              |            |                  |
|--------------------------------------------|----------------|-------------|------------|------------------------|------------|--------------|------------|------------------|
| measurement_date                           | reference_elev | water_level | exact_elev | measured_depth_of_well | depth_unit | batch_number | technician | dry_indicator_yn |
| 1/12/1997 6:47:00                          | 206.462        | 192.436     | 192.436    | 20                     | m          | NA           |            | N                |
| 2/11/1997 4:46:00                          | 206.462        | 197.331     | 197.331    | 20                     | m          | NA           |            | N                |
| 3/13/1997 8:20:00                          |                |             |            | 20                     | m          |              |            |                  |
| 3/13/1997 8:20:00                          | 206.462        | 192.463     | 192.463    | 20                     | m          | NA           |            | N                |
| 4/12/1997 6:52:00                          | 206.462        | 191.692     | 191.692    | 20                     | m          | NA           |            | N                |
| 5/12/1997 4:03:00                          |                |             |            | 20                     | m          |              |            |                  |
| 5/12/1997 4:03:00                          | 206.462        | 190.963     | 190.963    | 20                     | m          | NA           |            | N                |
| 6/11/1997 11:54:00                         |                |             |            | 20                     | m          |              |            |                  |
| 6/11/1997 11:54:00                         | 206.462        | 188.927     | 188.927    | 20                     | m          | NA           |            | N                |
| 7/11/1997 9:38:00                          |                |             |            | 20                     | m          |              |            |                  |
| 7/11/1997 9:38:00                          | 206.462        | 198.169     | 198.169    | 20                     | m          | NA           |            | N                |
| 8/10/1997 5:17:00                          |                |             |            | 20                     | m          |              |            |                  |
| 8/10/1997 5:17:00                          | 206.462        | 194.447     | 194.447    | 20                     | m          | NA           |            | N                |
| 9/9/1997 2:00:00 AM                        | 206.462        | 197.385     | 197.385    | 20                     | m          | NA           |            | N                |
| 12/15/1997 12:50:0                         | 206.462        | 195.550     | 195.55     | 20                     | m          | NA           |            | N                |

Figure 24: Water Levels Report

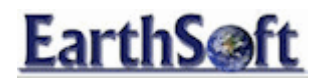

**Table 3**: Description of the Water Levels report parameter options:

| Parameter           | Purpose                                                                     |
|---------------------|-----------------------------------------------------------------------------|
| (Location)          | Select one or more SYS_LOC_CODES to be included in the report. Comes        |
| mainada(3)          |                                                                             |
| (Location) Group(s) | Select one or more location groups to be included in the report. Comes      |
|                     | from RT_GROUP.GROUP_CODE when R1_GROUP.GROUP_1YPE=                          |
|                     |                                                                             |
| (Water Level Date   | Select the earliest measurement date to be used by the report. The default  |
| Range) Start        | is the earliest date found in DT_WATER_LEVEL.MEASUREMENT_DATE.              |
| (Water Level Date   | Select the latest measurement date to be used by the report. The default    |
| Range) End          | is the most recent date found in DT_WATER_LEVEL.MEASUREMENT_DATE.           |
| (Water Level)       | Select one or more tasks to be included in the report. Comes from           |
| Task(s)             | DT_WATER_LEVEL.TASK_CODE.                                                   |
| (Water Level)       | Select the desired water level elevation to be reported. If                 |
| Reported Value      | WATER_LEVEL_ELEV is selected, comes from                                    |
|                     | DT_WATER_LEVEL.WATER_LEVEL_ELEV. If corrected elevation is selected,        |
|                     | comes from DI_WAIER_LEVEL.CORRECTED_ELEVATION. No calculations              |
|                     | water levels are calculated based upon the other parameters below           |
|                     |                                                                             |
| (Water Level        | Select the reference elevation to be used when calculating the water level  |
| Calculation)        | elevation. By default, the water level depth (see below) will be subtracted |
| Elevation           | from this elevation, unless DI_WATER_LEVEL.DIP_OR_ELEVATION is              |
|                     | Level) Reported Value is set to calculate                                   |
|                     |                                                                             |
| (Water Level        | Select the depth to be used when calculating the water level elevation. By  |
| Calculation) Depth  | default, the water level depth will be subtracted from the reference        |
|                     | elevation (see above), unless DT_WATER_LEVEL.DIP_OR_ELEVATION is            |
|                     | populated with "elevation". This parameter is only applied if the (water    |
|                     | depth will be calculated based upon any product (INAPI or DNAPI)            |
|                     | present and its respective density.                                         |
|                     |                                                                             |

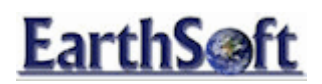

### Combine Data from Multiple Reports

This exercise demonstrates how to combine data from two different reports into one XY Chart. This exercise combines data from the **Analytical Results** report with data from the **Water Levels** report, allowing the water levels on analytical results to be viewed.

- 1. Using the **Springfield Tutorial** database, click **Reports** in the **Open** group of the EQuIS Home Toolbar.
- 2. Select the Analytical Results report and then click Open.
- 3. Click the ellipses 🗔 and select the following reporting parameters:

| Parameter                      | Selection |
|--------------------------------|-----------|
| Location Individual(s):        | W-3RR     |
| Sample Type                    | Ν         |
| Matrix (es):                   | WG        |
| Result Analyte Individual (s): | Arsenic   |
| Result Unit:                   | ug/l      |

- 4. Click **Go** above **Pick Reports**.
- 5. Click **Reports** in the **Open** group of the EQuIS Home Toolbar to select a second report.
- 6. Select the **Water Levels** report, click **Open**, and then choose the following reporting parameters:

| Parameters              | Selection |
|-------------------------|-----------|
| Location Individual (s) | W-3RR     |
|                         |           |

- 7. Click **Go** Dabove **Pick Reports**.
- 8. Click **XY Charts** in the Toolbar below the **Water Levels** tab to create a chart for this data.
- 9. In the **Data** pane, make the following selections:

| Parameters      | Selection         |
|-----------------|-------------------|
| Dataset         | Water Levels      |
| X-Axis          | MEASUREMENT_DATE  |
| Y-Axis          | WATER_LEVEL_DEPTH |
| Group Series by | SYS_LOC_CODE      |

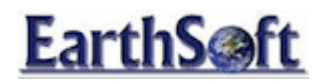

10. Click Add Series icon in the Data pane to display the XY Chart.

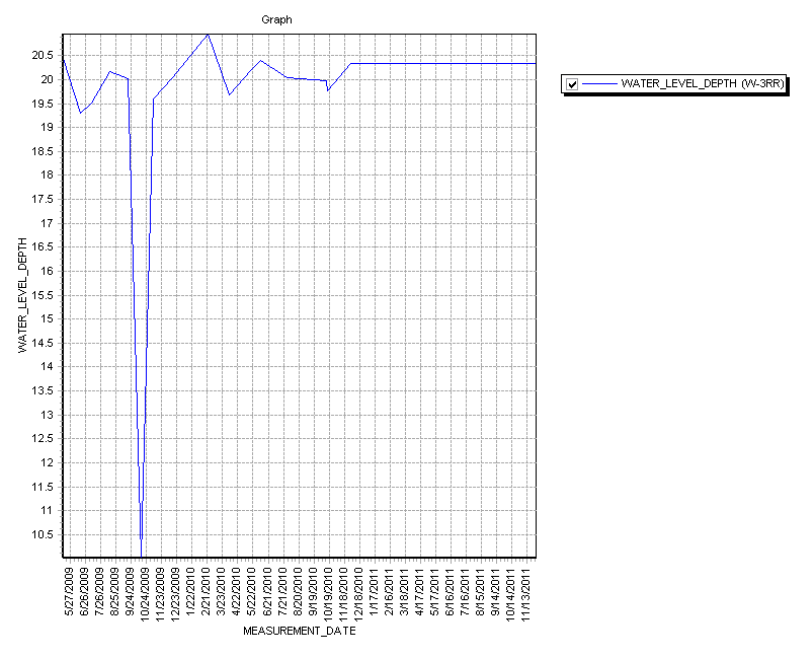

Figure 25: Water Level Chart

11. From the **Data** pane, select the following:

| Parameters      | Selection           |
|-----------------|---------------------|
| Dataset         | Analytical Results  |
| X-Axis          | SAMPLE_DATE         |
| Y-Axis          | RESULT_RESULT_VALUE |
| Group Series by | CHEMICAL_NAME       |

12. Click Add Series in the Data pane to display the Analytical Results in the XY Chart.

Notice that the **Water Levels** and the **Analytical Results** series do not display well together in the graph. Trends from the **Analytical Results** report are not immediately discernible. To make the chart easier to use, associate the **Water Levels** series with the right axis.

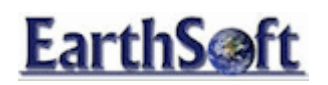

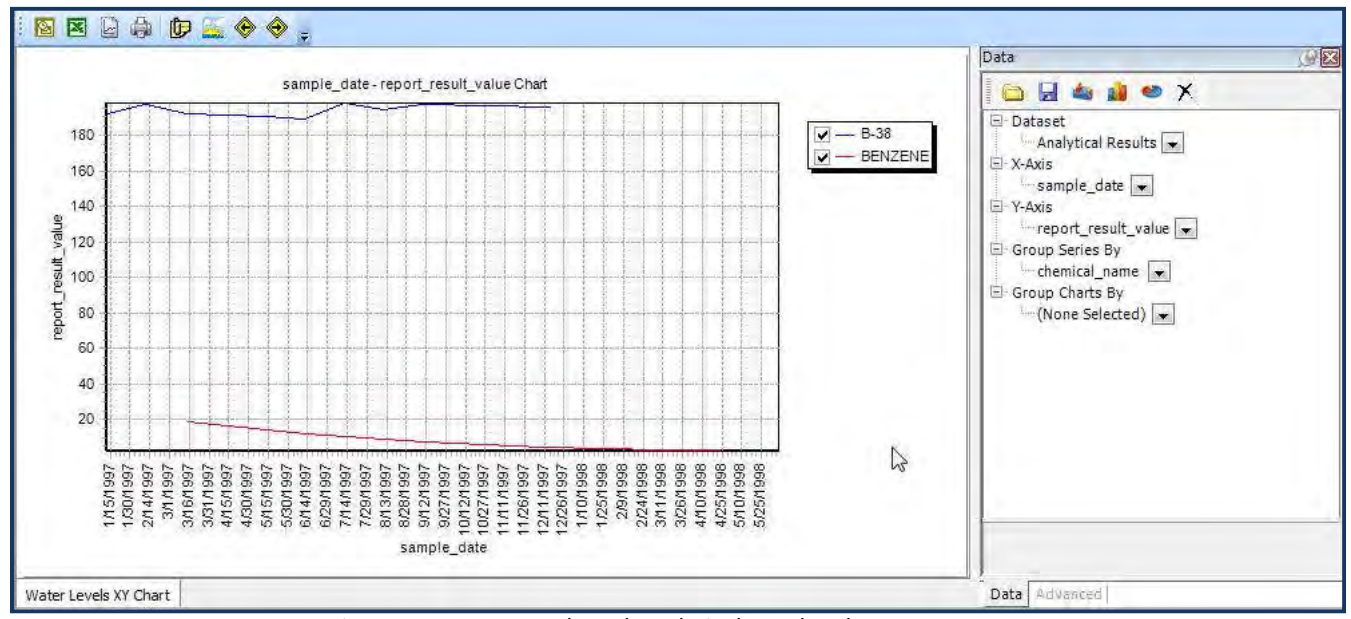

Figure 26: Water Levels and Analytical Results Chart

### To associate a series with a particular axis:

- 1. Change the graphing options for **W-3RR** (the water level).
- 2. Click **W-3RR** in the legend to deselect and clear the association with the **Water Level**.
- 3. Right-click **W-3RR** in the legend, and select **Advanced**.
- 4. Then select "All W-3RR Series" from the sub-menu.

This re-selects the series so the advanced data parameters can be selected from the **Advanced** tab.

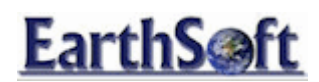

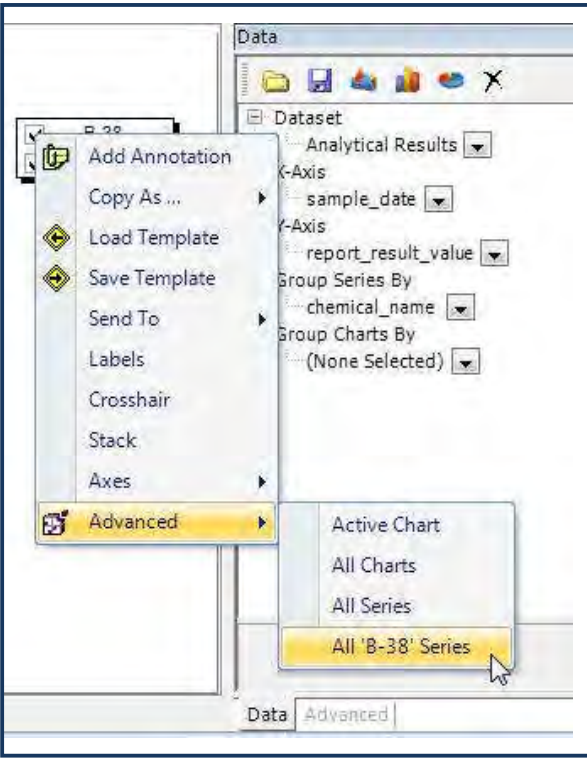

Figure 27: Select to Associate a Particular Axis

- 5. Click the **Advanced** tab at the bottom of the **Data** pane, scroll down to the **VertAxis** row in the **Misc** section, and note the default **VertAxis** value is **Left**.
- 6. Change the VertAxis value to Right.

This action associates the **W-3RR Water Level** series with the right axis so it can be viewed along with the **Analytical Result** trend lines.

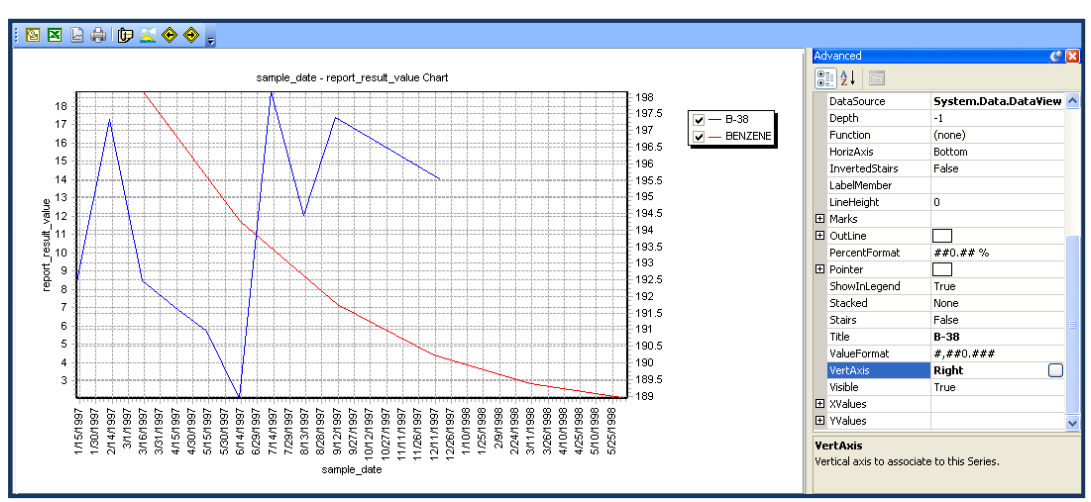

Figure 28: Associate Water Level with the Right Axis

EarthSoft- EQuIS Training Exercises

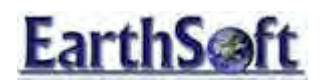

### Create Contour Chart from Water Levels Report

In this exercise, create a contour (XYZ Chart) from a **Water Levels** report. This exercise may be applied to any of the Standard Reports included in EQuIS.

### To create a contour chart for water levels:

- 1. Click **Reports** from the **Open** tab on the EQuIS Home Toolbar.
- 2. Select the Water Levels report and click Open.
- 3. From the **Data** pane, select the following:

| Parameter      | Selection                 |
|----------------|---------------------------|
| Group(s)       |                           |
| Start Date     |                           |
| End Date       |                           |
| Reported Value | WATER_LEVEL_ELEV          |
| Elevation      | HISTORICAL_REFERENCE_ELEV |
| Depth          | WATER_LEVEL_DEPTH         |

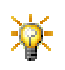

Leave the **Elevation** and **Depth** parameters at their default values (as shown). These parameters are only relevant if **calculate** is selected for the **Reported Value**.

4. Click Save 🔙 to the right of the Pick Reports field, and save as MONIT\_WATER\_LEVELS.

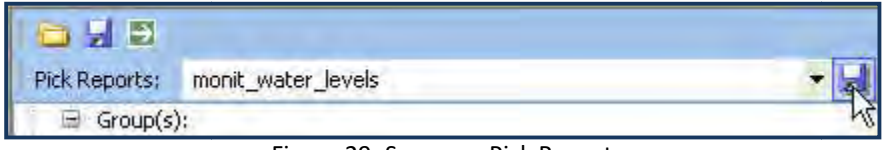

Figure 29: Save as a Pick Report

5. Click **Go** by to run the report.

Notice the two columns, EXACT\_ELEV and WATER\_LEVEL, that are the core output of this report. The EXACT\_ELEV column is a numeric value and WATER\_LEVEL is the same value (as text) reported with the appropriate amount of significant figures.

- 6. Click XYZ Charts 🙆.
- 7. From the **Data** pane, select the following:

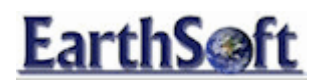

| Parameter | Selection    |
|-----------|--------------|
| Dataset   | Water Levels |
| X Value   | X_COORD      |
| Y Value   | Y_COORD      |
| Value     | EXACT_ELEV   |
| Grid Size | 100          |
| P Value   | 10           |

8. Click **Contour** 🙆 on the **Data** Toolbar.

A contour chart is displayed that depicts three different variables of each piece of water level data: the X-Coordinate, the Y-Coordinate and the **Exact Elevation** (shown in the legend).

### To enhance the reports' appearance:

- 1. Click the **Advanced** tab of the **Data** pane.
- 2. Select the **Legend**  $\pm$  node.
- 3. Scroll down and select the **Title H** node.
- 4. Scroll down to the Text box and enter Exact Elevation (in m).

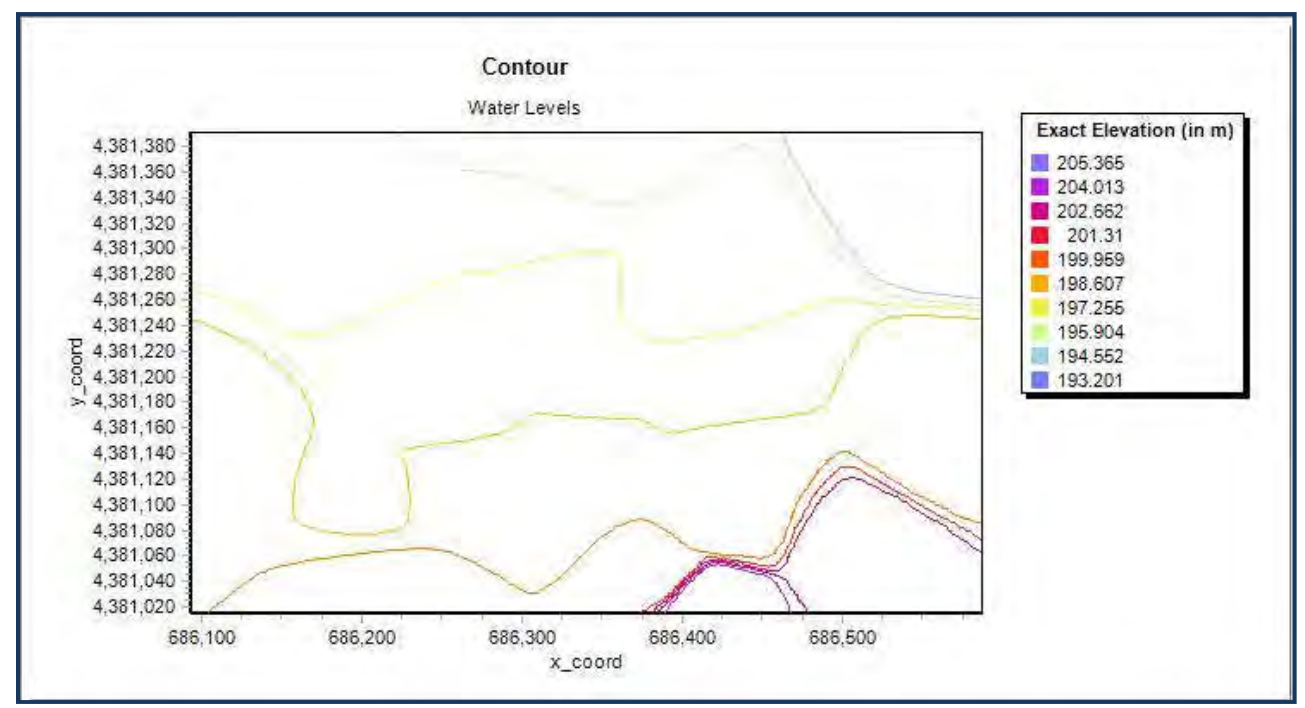

Figure 30: Enhance Water Levels Contour Chart